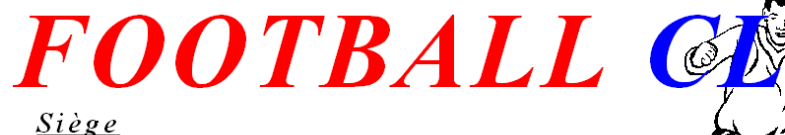

19 bis Avenue Edouard Herriot Lieu dit: "La Grange Cléat" 69170. TARARE T: 04.74.63.51.17 Mail : football-tarare@lrafoot.org

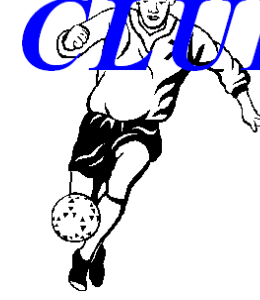

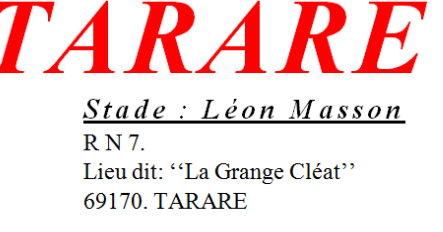

## Inscription sur le site Footéo du FC Tarare :

## **Explications Pas-à-pas**

## N'ayez pas peur !!!

Les informations que vous fournirez ne seront pas utilisées par Footéo pour des fins commerciales, et les publicités présentes sur le site, qui permettent sa gratuité pour le club, ne comporte aucun risque pour votre ordinateur ou votre vie privée.

Après ce petit préambule, commençons.

Rendez-vous sur le site du FC Tarare : <u>http://fctarare.footeo.com</u>

→ Vous arrivez sur la page principale du site (ci-dessous).

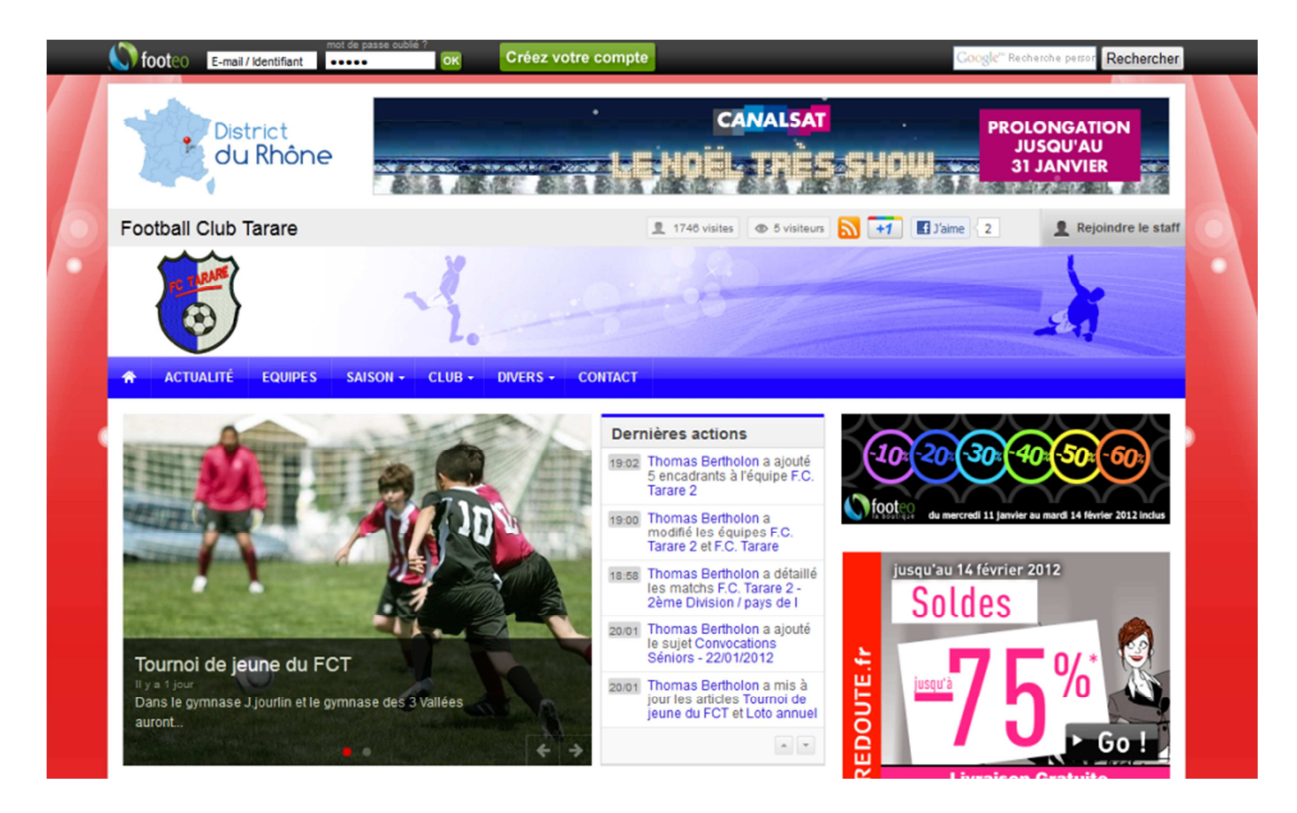

Cette page représente la vue générale du site, accessible par l'ensemble des visiteurs, inscrits ou non sur le site. Les informations disponibles sont donc limitées aux actualités résultats de matchs et informations administratives.

Les éléments propres au club comme les photos/vidéos, forum ou autre sont privés et nécessite une inscription sur le site, validée ensuite par les responsables internet du FCT. C'est ce que nous allons faire ensemble... Dans un premier temps, vous devez créer un profil sur le site Footéo. Pour cela, repérez la zone de connexion en haut de la page internet, et cliquez sur « Créez votre compte » (voir ci-dessous).

Pour information, c'est cette même zone qui vous servira à vous connecter par la suite, une fois votre compte Footéo créé.

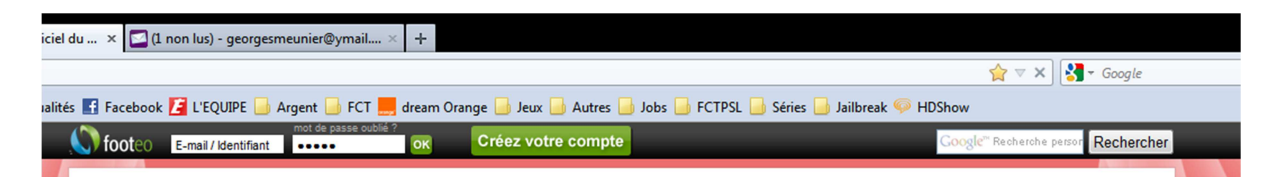

→ Après avoir cliqué sur « Créez votre compte », vous arrivez sur la page si dessous, sur laquelle vous devez compléter un certain nombre d'informations. (Remplissez le formulaire correctement, ces informations seront utiles pour le club, et ne seront pas communiquez à un tiers par le site Footéo).

|                                        | ifiant •••••                                       | Creez votre compte                                                   | Google" Recherche persor Recherch |
|----------------------------------------|----------------------------------------------------|----------------------------------------------------------------------|-----------------------------------|
| <b>foot</b><br>Le site                 | :eo<br>officiel de votre club <b>gra</b>           | tuit!                                                                |                                   |
| ● Monsieur ○ Mada                      | pte · Infos personnelles (1 /<br>me © Mademoiselle | 3)                                                                   | in<br>e ?<br>de à                 |
| Prénom<br>Date de naissance<br>Adresse |                                                    | lancer le site de votre<br>01 43 55 60 67<br><u>support@footeo</u> . | e club !<br><u>com</u>            |

Une fois le formulaire remplis, coché la case qui confirme votre acceptation des conditions générales du site Footéo et cliquez ensuite sur « Valider ».

Rendez-vous alors sur votre boite mail (pour l'exemple une boite Yahoo, la vôtre peut être différente), vous devez avoir reçu un mail de Footéo vous demandant de confirmer votre inscription (voir ci-dessous).

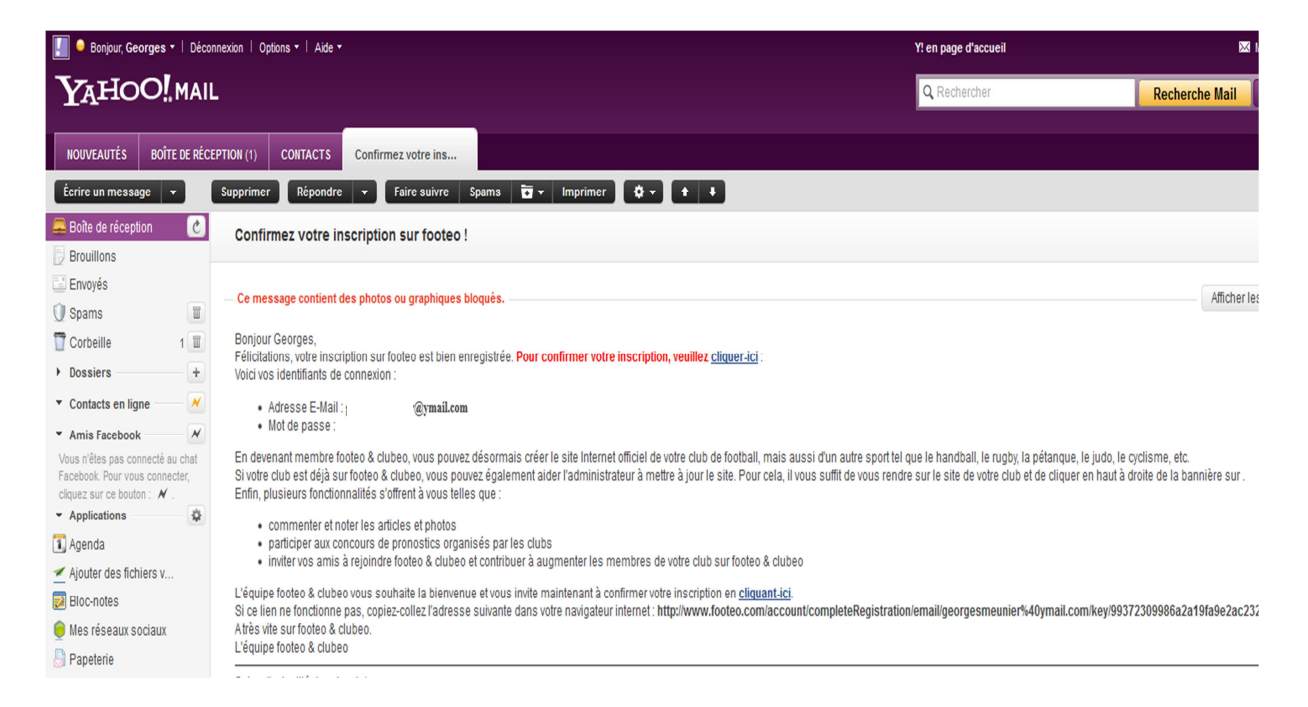

Ce mail contient un rappel de vos identifiants que vous pourrez utiliser pour vous connecter par la suite sur le site du FC Tarare ainsi qu'un lien internet (en bleu souligné) sur lequel vous devez cliquer pour terminer votre inscription.

Rendez-vous en page suivante lorsque vous aurez cliqué sur le lien.

Lorsque vous aurez cliqué sur lien contenu dans le mail de confirmation de Footéo, vous serez redirigé vers cette page qui confirme votre inscription sur le site Footéo.

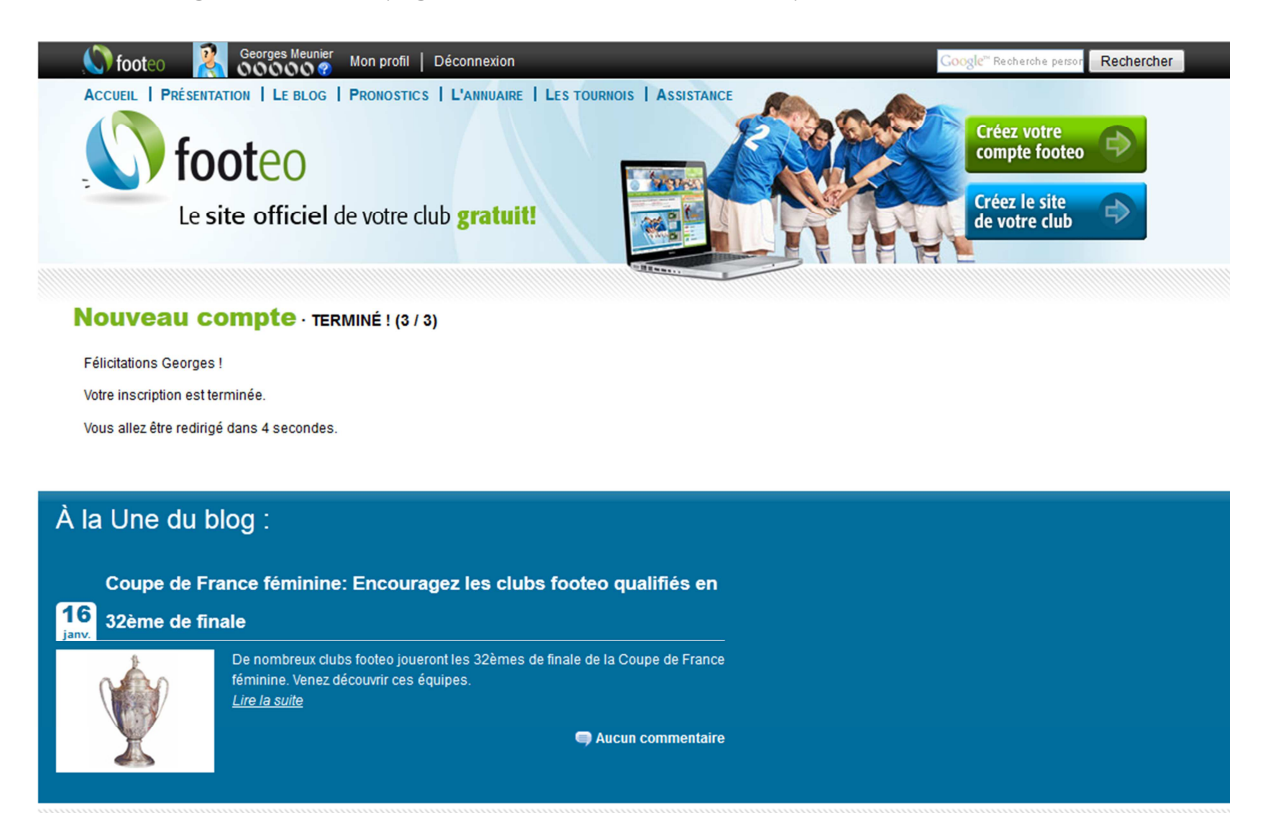

Encore quelques efforts, et vous serez enfin un membre du nouveau site du FCT. On continu en page suivante.

Retournez maintenant sur le site du FC Tarare (<u>http://fctarare.footeo.com</u>).

Vous remarquez que vous êtes maintenant connecté en regardant en haut de la page internet.

Si ce n'est pas le cas, utilisez les identifiants et mot de passe que vous avez fourni lors de votre inscription afin de vous connecter.

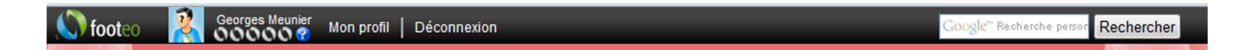

Votre nom de connexion doit apparaitre comme l'exemple ci-dessus.

Vous devez alors faire une demande pour rejoindre le site du FC Tarare en tant que membre.

Pour cela, vous devez tout simplement cliquez sur « Rejoindre le staff », case grise en haut à droite de la page, juste au-dessus de la bannière bleue et du logo du FCT.

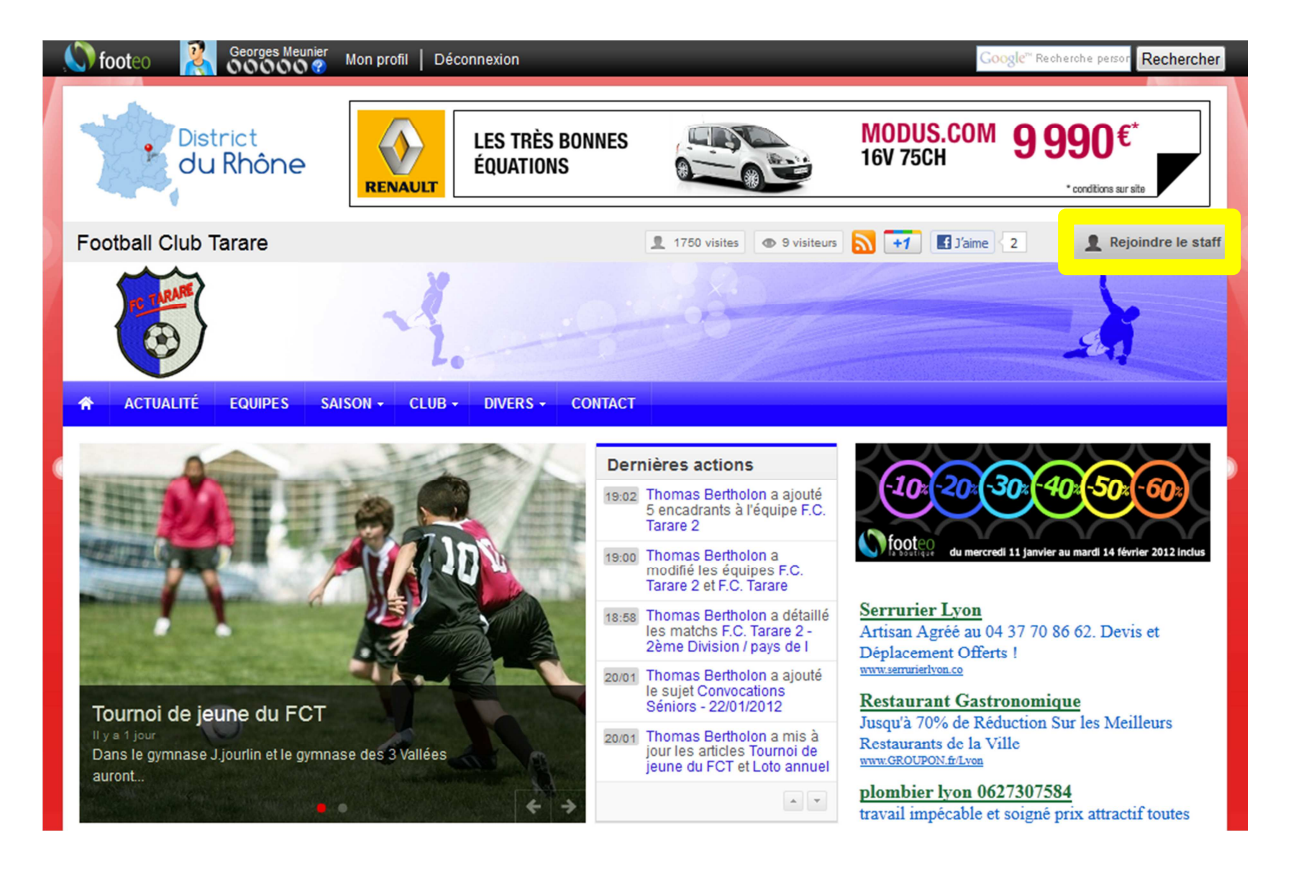

Après avoir cliqué sur le bouton « Rejoindre le staff », vous tombez sur cette page qui vous donne quelques explications sur les différents niveaux d'utilisateurs du site. Vous pouvez voir la différence entre un visiteur « standard » et un membre inscrit sur le site du FC Tarare.

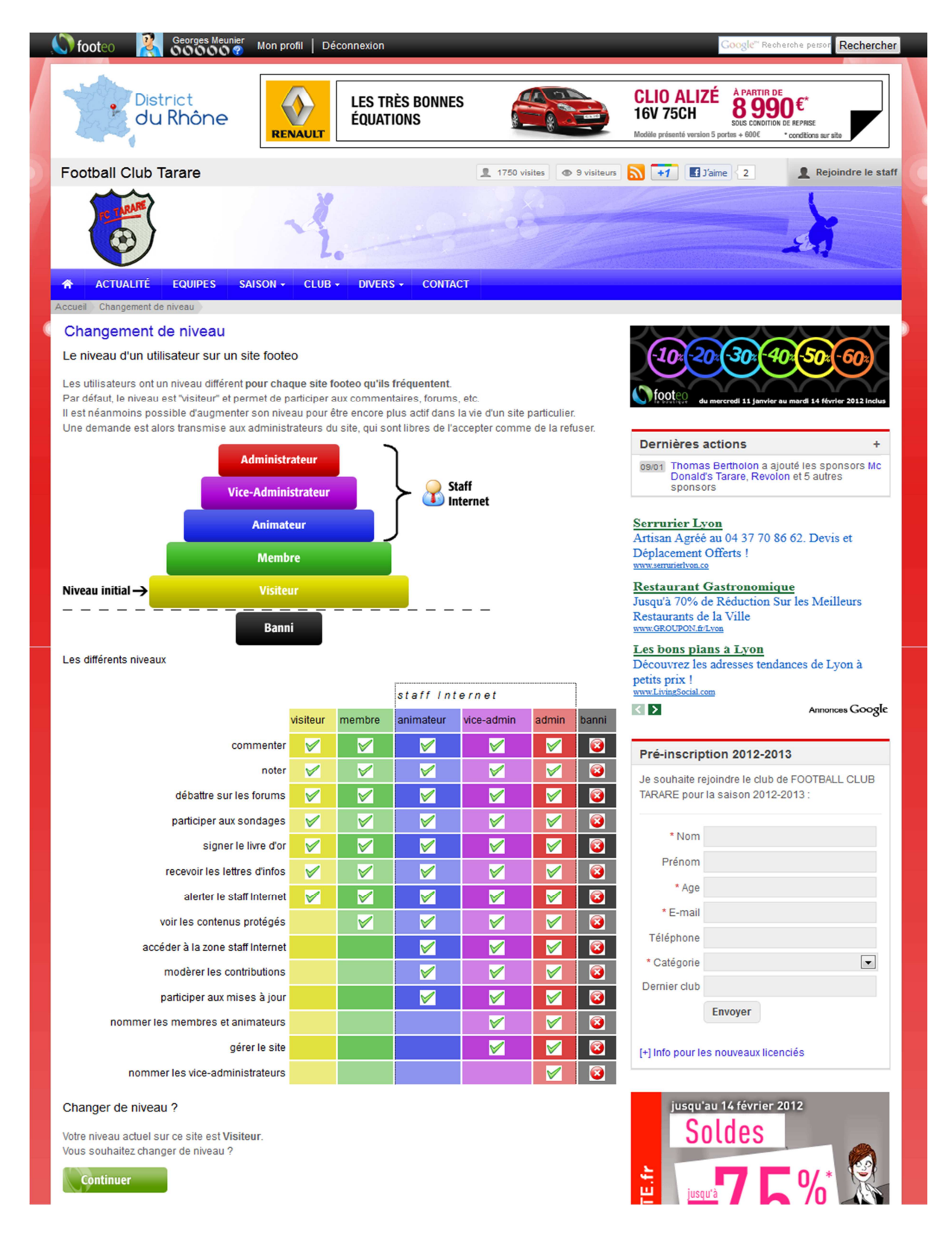

Cliquez sur le bouton « Confirmer », en bas de page.

Vous arrivez alors sur cette page qui vous demande de confirmer quelques informations, fournis lors de votre inscription sur Footéo.

| 🌔 🚫 footeo 🛛 🧝                         | Georges Meunier<br>00000 @ Mon profil   Déconnexion                    | Google" Recherche person Rechercher                                                 |  |  |  |
|----------------------------------------|------------------------------------------------------------------------|-------------------------------------------------------------------------------------|--|--|--|
| ACTUALITÉ                              | EQUIPES SAISON - CLUB - DIVERS - CONTACT                               |                                                                                     |  |  |  |
| Accueil Déverrouiller mes informations |                                                                        |                                                                                     |  |  |  |
| Déverrouiller mes informations         |                                                                        |                                                                                     |  |  |  |
|                                        | Monsieur 💌                                                             | (-10x -20x (-30x -40x -50x -60x)                                                    |  |  |  |
| Nom *                                  | Meunier                                                                |                                                                                     |  |  |  |
| Prénom *                               | Georges                                                                | VICOTCO<br>du mercredi 11 janvier au mardi 14 février 2012 Inclus                   |  |  |  |
| Date de naissance *                    | 01 💌                                                                   |                                                                                     |  |  |  |
|                                        | 1                                                                      | Dernières actions +                                                                 |  |  |  |
|                                        | janvier 💌                                                              | 20/01 Thomas Bertholon a publié l'événement<br>Tournoi U11 et U13 du FCT            |  |  |  |
|                                        | 1955 💌                                                                 |                                                                                     |  |  |  |
| Adresse *                              |                                                                        | <b>BÉNÉFICIEZ</b><br>jusqu'à                                                        |  |  |  |
| Code postal / Ville                    | 69170<br>TARARE                                                        | <b>100</b> BONS DE RÉDUCTION                                                        |  |  |  |
| Pays *                                 | France                                                                 | Voir modalité sur www.intermarché.com                                               |  |  |  |
| Téléphone1 *                           | 06 01 02 03 04                                                         | Inter <u>marchē</u> .com                                                            |  |  |  |
| Téléphone 2                            |                                                                        |                                                                                     |  |  |  |
| Mon sport *                            | football                                                               | Pré-inscription 2012-2013                                                           |  |  |  |
|                                        | J'accepte de montrer mes informations aux administrateurs de ce site * | Je souhaite rejoindre le club de FOOTBALL CLUB<br>TARARE pour la saison 2012-2013 : |  |  |  |
|                                        | Valider                                                                | * Nom                                                                               |  |  |  |

Vérifiez ces informations, cochez la case selon laquelle vous acceptez que vos coordonnées soient fournis au club et cliquez enfin sur « Valider ».

Vous arrivez enfin sur la dernière page de cette inscription assez longue il faut bien le reconnaitre.

Choisissez le niveau auquel vous voulez prétendre dans le staff, par défaut, et sauf précision contraire de la part du bureau du FCT, choisissez <u>membre</u> pour le choix du niveau.

Ensuite précisez votre « Rôle au sein du club » et enfin, laissez vide la case « motivation ».

Validez alors votre demande pour rejoindre le site du club.

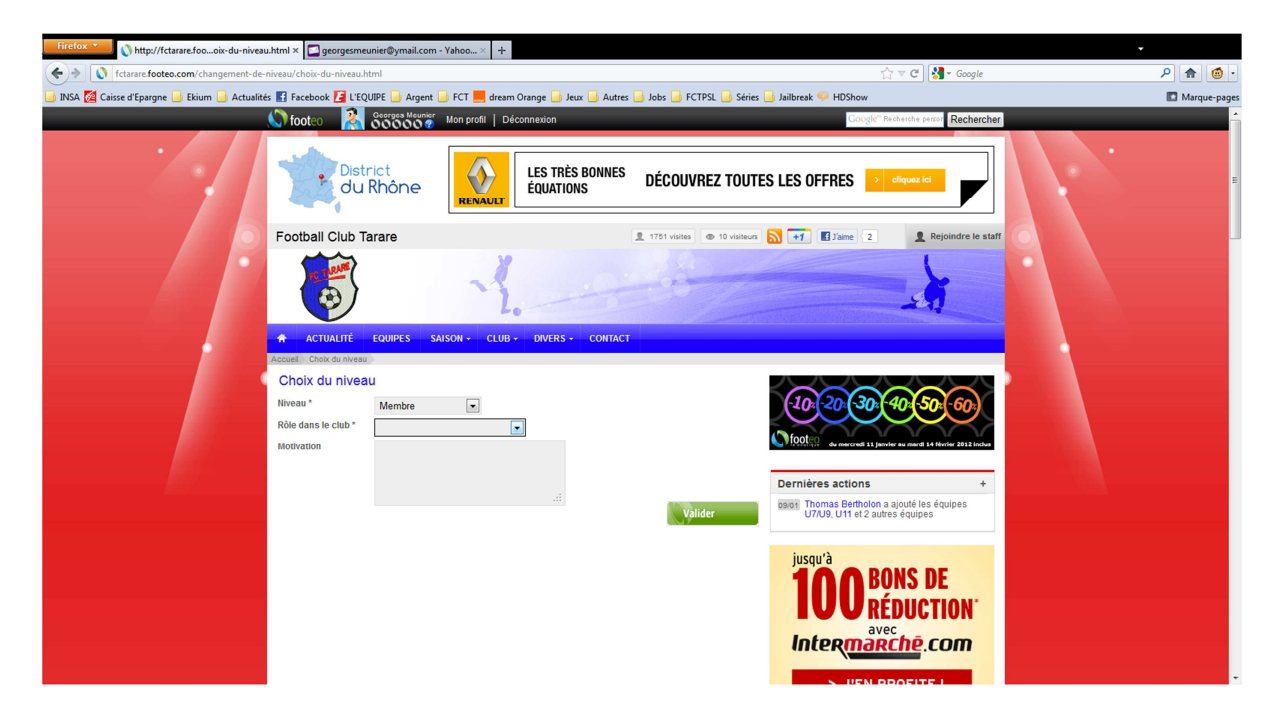

**Félicitations**, votre demande à bien été prise en compte, lorsque vous arrivez sur la page ci-dessous :

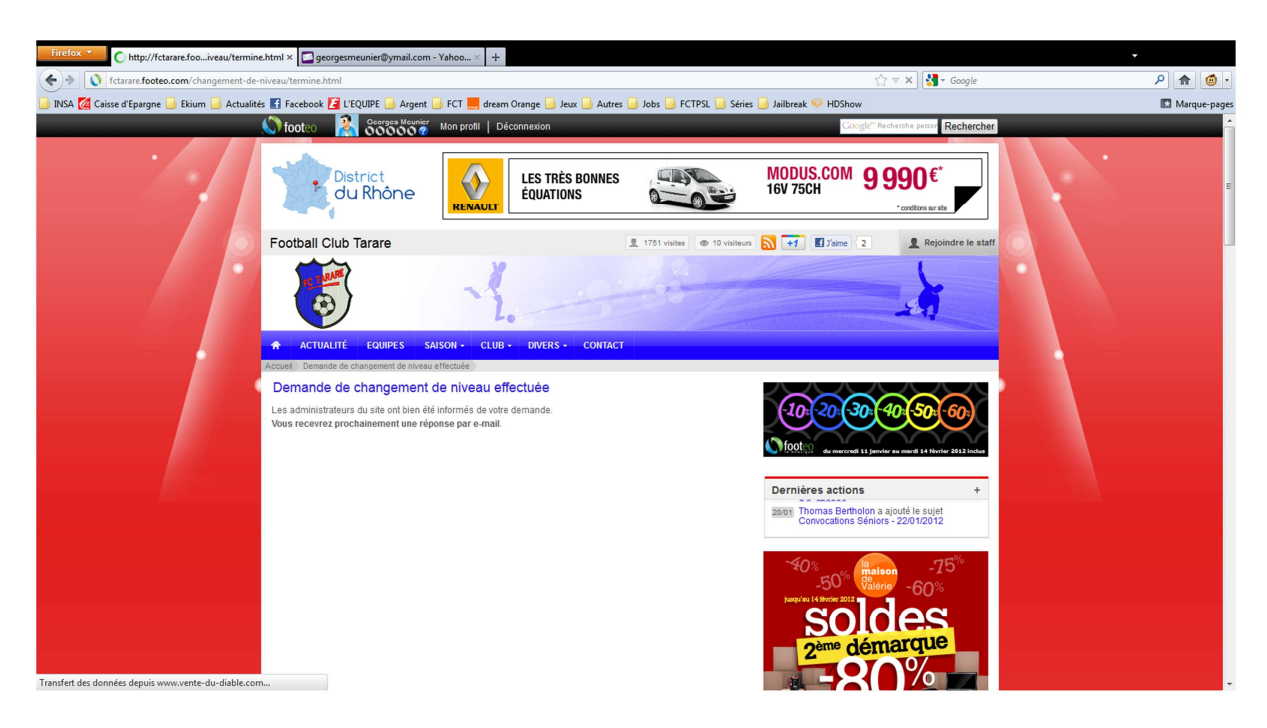

Votre demande sera validée par un responsable internet du site du FCT sous 24 à 48h et vous serez alors avertis par mail lorsque cette validation sera effective. (Voir mail ci-dessous).

| Boîte de réception | C   | Changement de niveau                                                |
|--------------------|-----|---------------------------------------------------------------------|
| Envoyés            |     | Deniour                                                             |
| 🛈 Spams            |     | Bonjour,<br>Votre niveau sur le site Internet du club FCT a changé. |
| T Corbeille        | 2 🔟 | Vous êtes maintenant Membre du site.                                |

Une fois ce mail reçu, vous ferez alors partit du site de votre club de cœur, le FC Tarare, et pourrez alors vous connecter pour profiter des photos, vidéos, forum, convocation pour les matchs, et autre, que vous pourrez commenter <u>afin de faire vivre ce site, votre site.</u>

## Merci pour votre persévérance et votre inscription sur le site

Pour le bureau du FCT, Le Staff internet

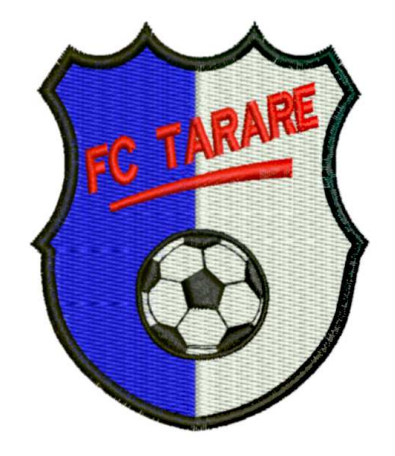